## 1. 登录密码行业标准化技术委员会网站首页(网址:

http://www.gmbz.org.cn/ )

## 2. 点击网站右下角"登录系统"按钮。如下图

| 会 密码          | 密码行业标准化技术委员会<br>спонтовличит з лицановалам теслика сомиттее |         |                  | 站内搜索        |                                                     |  |
|---------------|-------------------------------------------------------------|---------|------------------|-------------|-----------------------------------------------------|--|
|               | 密标委介绍<br>加入我们                                               | 通知资讯    | 标准列表             | 合作交流        |                                                     |  |
|               | <u> </u>                                                    |         | 通知资讯             |             |                                                     |  |
|               |                                                             |         | GM/T 0002-2012   | SM4 分组密码算法  | 标…<br>[2018-04-04]                                  |  |
| -             | g~                                                          | and and | GM/T 0044-2016 < | 《SM9 标识密码算》 | <b>去》…</b><br>[2018-03-10]                          |  |
|               |                                                             |         | GM/T 0044.5-201  | 6 SM9标识密码算》 | <b>± …</b><br>[2018-03-09]                          |  |
|               |                                                             | 401     | GMT 0044.5-2016  | SM9标识密码算法   | : <b>第…</b><br>[2018-01-29]                         |  |
|               |                                                             |         | GMT 0044.1-2016  | SM9标识密码算法   | ; <b>第…</b><br>[2018-01-29]                         |  |
|               |                                                             |         | GMT 0010-2012 S  | M2密码算法加密签   | 名…<br>[2018-01-29]                                  |  |
|               |                                                             |         | 密码标准应用指南         | 有研究报告发布     | [2018-01-27]                                        |  |
|               |                                                             |         | 3项信安标委归口         | 国家标准获批发布    | [2017-12-29]                                        |  |
|               |                                                             |         | 【国家标准委】网         | 网络安全标准化工作   | 「<br>「<br>「<br>」<br>「<br>の<br>」<br>、<br>」<br>の<br>」 |  |
| 标准查询          |                                                             |         |                  |             |                                                     |  |
| 按标准名称查讨<br>查询 | 旬 标准名称                                                      |         |                  |             | *系统 •                                               |  |
| 按行标号查询        | 行标号                                                         |         |                  |             |                                                     |  |

3. 进入登录页面,点击"扫码登陆"按钮,如图:

| 密码行业标准化技术委员会<br>СКУРТОСПАРНУ STANDARCIZATION TECHNICAL COMMITTEE |                                                    |                                                                                                   | 站内                                                                                                    | 站内搜索                                                             |  |
|------------------------------------------------------------------|----------------------------------------------------|---------------------------------------------------------------------------------------------------|----------------------------------------------------------------------------------------------------|------------------------------------------------------------------|--|
|                                                                  | 密标委介绍<br>tm λ 我们                                   | 通知资讯                                                                                              | 标准列表                                                                                                    | 合作交流                                                             |  |
| 上<br>注:<br>〔                                                     | USBKEY登录<br>扫码<br>请使用IE内核浏览;<br>可系统。如:IE, 30<br>登录 | 登录<br>↓<br>■<br>■<br>■<br>■<br>■<br>■<br>■<br>■<br>■<br>■<br>■<br>■<br>■<br>■<br>■<br>■<br>■<br>■ | "国<br>信化委过为请<br>平术)管码专<br>正<br>一<br>一<br>一<br>一<br>一<br>一<br>一<br>一<br>一<br>一<br>一<br>一<br>一<br>一<br>一<br>一<br>一<br>一 | 家密码行业标准化<br>是密码行业标准<br>会(简称"密标<br>标本要工作平台,<br>全标准宽见、送<br>阶段提供在线管 |  |

按手机系统类型下载 APP,然后使用微信扫码,按照提示使用浏览器打开链接进行下载:

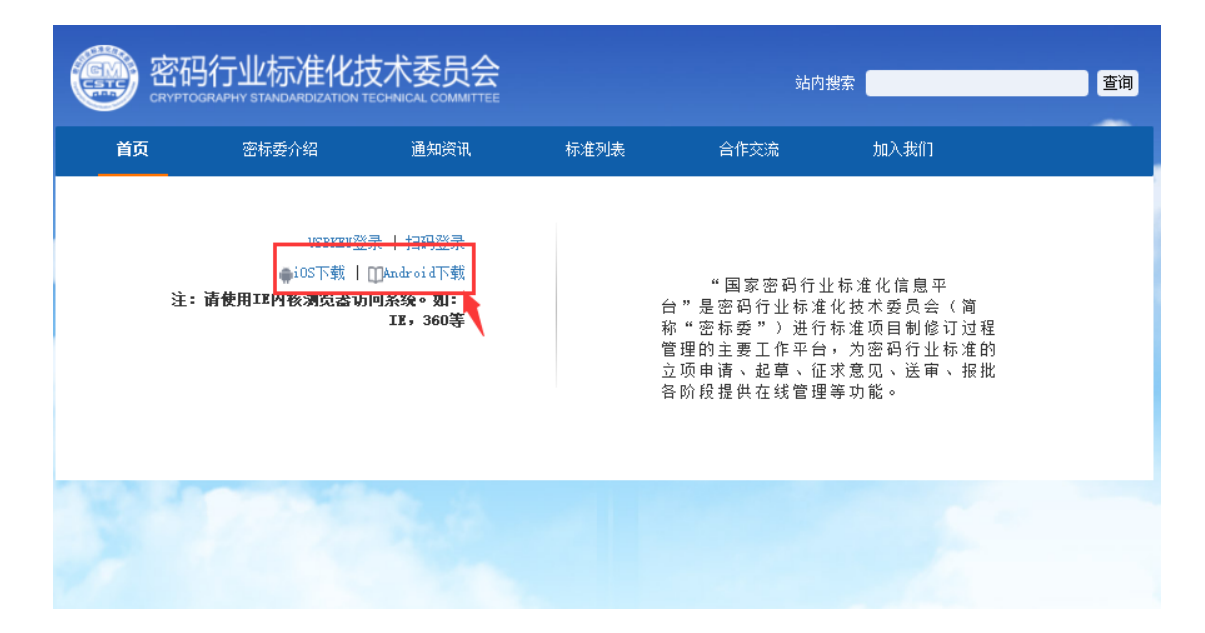

注意:苹果系统下载 APP 后,打开设置→通用→设备管理→ BeijingCertigicateAuthority→信任 "BeijingCertigicateAuthority·..."

| ・・・・・・・・・・・・・・・・・・・・・・・・・・・・・・・・・・・・        | ・・・・・・・・・・・・・・・・・・・・・・・・・・・・・・・・・・・・                                                                         | ull 中国移动 4G 下午3:19 ● イ 10 98% ■<br>く 返回 Beijing Certificate Authority Co., Ltd.                                                                          |
|---------------------------------------------|----------------------------------------------------------------------------------------------------|----------------------------------------------------------------------------------------------------|
| 企业级应用  Beijing Certificate Authority Co., > | 来自开发者 "iPhone Distribution: Beijing Certificate<br>Authority Co., Ltd."的原用在此 iPhone 未受信任,在信任<br>此开发者之前将不会运行。 | 来目开发者"iPhone Distribution: Beijing Certificate<br>Authority Co., Ltd."的返用在此 iPhone 未受信任,在信任<br>此开发者之前将不会运行。                                              |
| Beijing LanTai ZhiMing Managem >            | 信任"Beijing Certificate Authority Co., Ltd."                                                                  | 信任"Beijing Certificate Authority Co., Ltd."                                                                                                    |
|                                             | 来自开发着"IPHONE DISTRIBUTION: BELJING<br>CERTIFICATE AUTHORITY CO., LTD."的应用<br>○ 密标委 已验证                       | まます<br>をは、iPhone 上信任 "iPhone<br>Distribution: Beijing<br>Certificate Authority Co.,<br>Ld." 应用<br>"信任"将允许在 iPhone 上使用任何未自<br>此企业级开发者的应用并可能允许其访<br>向您的数据。 |
|                                             |                                                                                                    | 取消                                                                                                    |

5. 打开密标委 APP, 进入 APP 登录页面, 首次登录没有证书, 点击"证书激

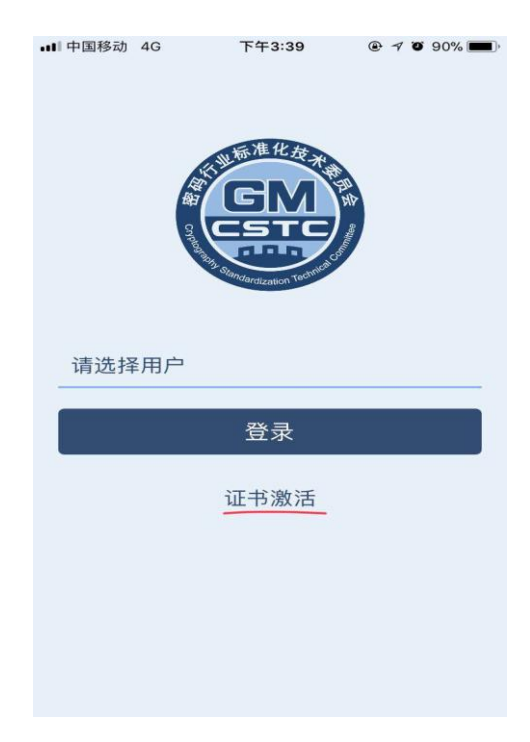

活"按钮,如图:

6. 在身份验证页面输入个人信息,然后点击"下一步",如下图:

| •••• 中国移动 4G                         | 下午3:20 ⑧ 🕫 🕫 98    | % 🔲 |  |  |  |  |
|--------------------------------------|--------------------|-----|--|--|--|--|
| 取消                                   | 身份验证               |     |  |  |  |  |
| 为了确认您的身份,保障您的合法权益,请填写<br>真实的身份信息进行登录 |                    |     |  |  |  |  |
| 姓名                                   | 岳冶                 |     |  |  |  |  |
| 证件类型                                 | 身份证                |     |  |  |  |  |
| 身份证                                  | 220322198402295633 |     |  |  |  |  |
|                                      | - <b>T</b>         |     |  |  |  |  |
|                                      | トーダ                |     |  |  |  |  |

系统验证身份,并像注册在系统中的手机发送验证码,输入"验证码",设置口令(此口令是证书的 PIN 码,用于登录 APP 和扫码登录时验证本人操作)。

| •••• 中国移动 4G | 下午3:21                  | ④ √ ⑥ 98% ■) |  |  |  |
|--------------|-------------------------|--------------|--|--|--|
| 取消           | 激活                      |              |  |  |  |
| 已发送验         | 证码到您的手机1<br>27 <b>秒</b> | 86****2058   |  |  |  |
| 验证码          | 338405                  |              |  |  |  |
| 签名口令         | •••••                   |              |  |  |  |
| 确认口令         | •••••                   |              |  |  |  |
|              |                         |              |  |  |  |
| 激活           |                         |              |  |  |  |
|              |                         |              |  |  |  |

 亚书激活成功,返回登录首页,选择用户后点击"登录"按钮,输入设置的 证书 PIN 码,如下图:

| ▲ III 中国移动 4G   | 下午3:21                    | <b>@</b> 7 <b>0</b> 98% | % 🔲, | •■■ 中国移动 | 4G | 下午3    | :21 | <b>@</b> 7 0` | 98% 🗩 |
|-----------------|---------------------------|-------------------------|------|----------|----|--------|-----|---------------|-------|
| · 和器 opperation | NUT 准化在来。<br>CSTC<br>CSTC |                         |      |          |    |        |     |               |       |
| 请选择用户           |                           |                         |      | 岳冶       |    |        |     |               |       |
| 岳冶              |                           |                         |      |          |    |        |     |               |       |
|                 |                           |                         |      | $\times$ |    | 脅 信步云数 | 字证书 | 认证            |       |
|                 |                           |                         |      |          |    |        |     |               |       |
|                 |                           |                         |      |          |    |        |     | 忘记口《          | 令?    |
|                 |                           |                         |      | 0        | 3  | 8      | 1   | 6             | 9     |
|                 |                           |                         |      |          | 5  | 7      | 4   | 2             | ×     |

## 9. 登录成功,进入 APP 如下图:

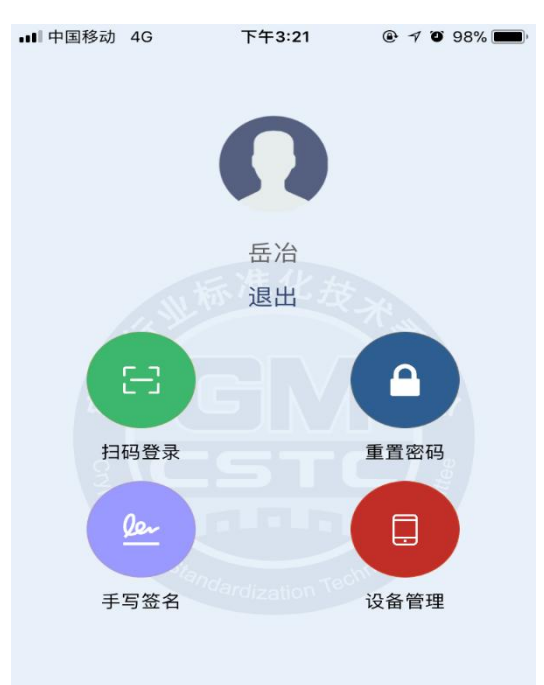

10. 点击"扫码登录"按钮,允许访问您的相机,然后再次点击平台登录页的"扫

码登录"按钮,使用 APP 扫码,扫码成功,页面自动跳转登录成功。

注:如未能成功登录,可能是输入信息有误或信息未被登记,请核实信息。